#### Mist 設定マニュアル

- Site configuration -

# APのメッシュ構成

ジュニパーネットワークス株式会社 2022年11月 Ver 1.1

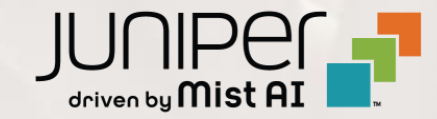

#### はじめに

- ◆ 本マニュアルは、『APのメッシュ構成』について説明します
- ◆ 手順内容は 2022年11月 時点の Mist Cloud にて確認を実施しております 実際の画面と表示が異なる場合は以下のアップデート情報をご確認下さい https://www.mist.com/documentation/category/product-updates/
- ◆ 設定内容やパラメータは導入する環境や構成によって異なります 各種設定内容の詳細は下記リンクよりご確認ください <u>https://www.mist.com/documentation/</u>
- ◆ 他にも多数の Mist 日本語マニュアルを「ソリューション&テクニカル情報サイト」に掲載しております <u>https://www.juniper.net/jp/ja/local/solution-technical-information/mist.html</u>

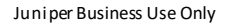

メッシュ構成の概要

APをメッシュ構成にすることで、リレーAP(中継局AP)はベースAP(基地局AP)と無線で通信を行います リレーAPはネットワーク機器とのケーブル接続が不要なため、配線工事のコスト削減が可能です

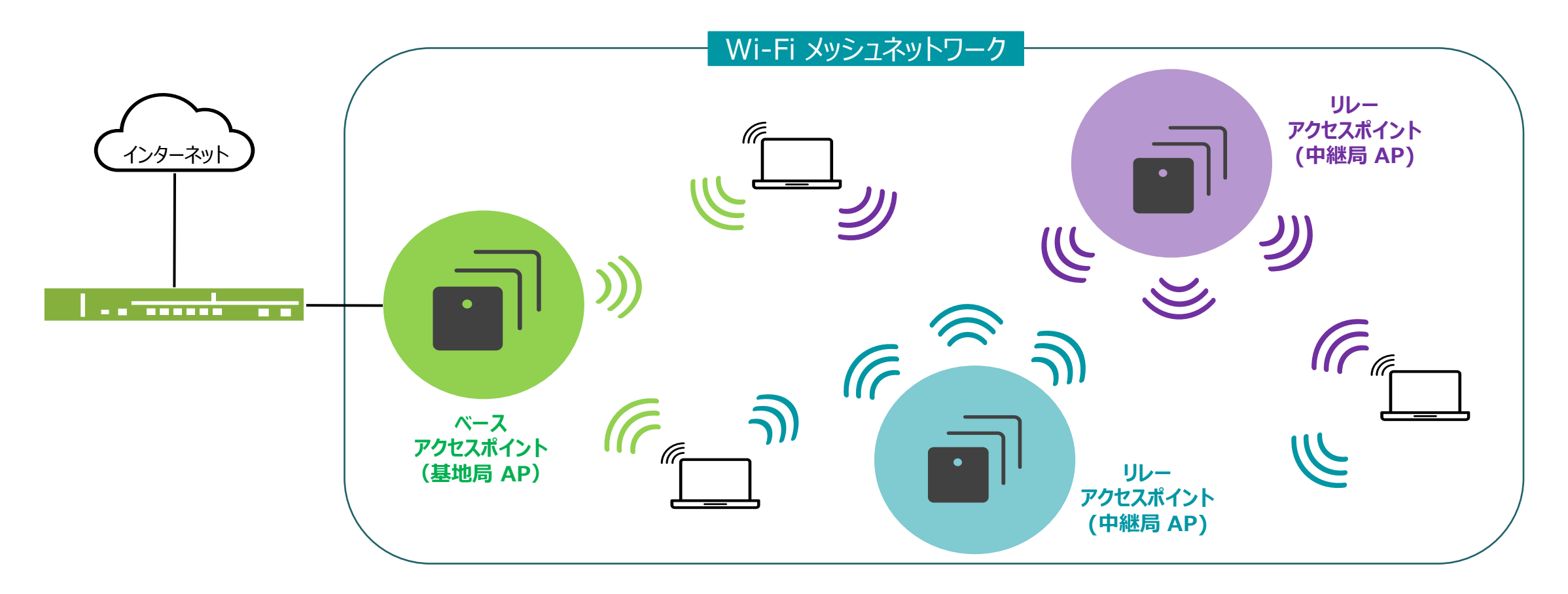

メッシュ構成の設定

1. メッシュ構成を設定する前に、メッシュ構成に 使用する全てのAPを、ネットワーク機器へ結線します (メッシュ構成の設定後、有線接続を解除します)

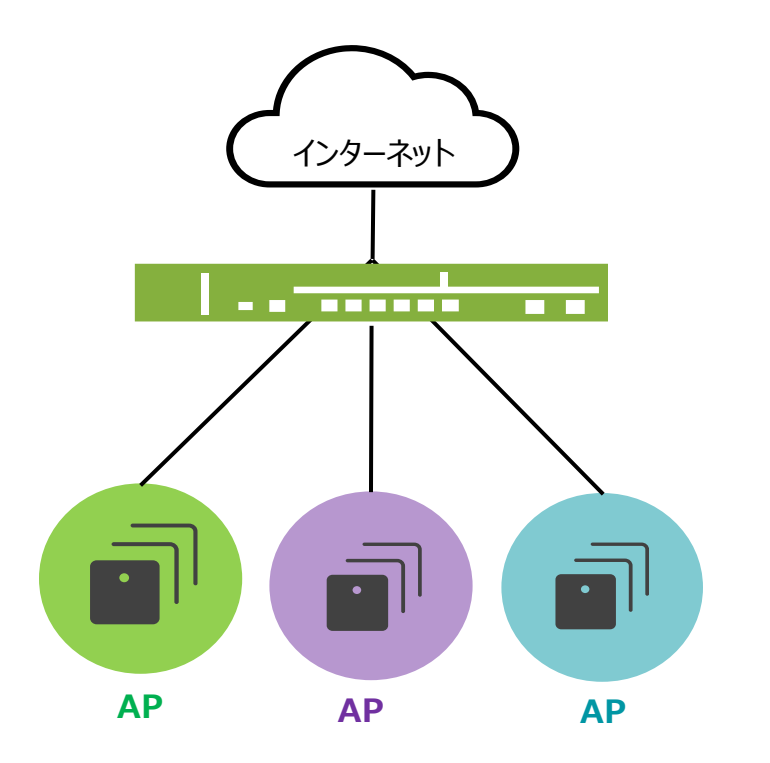

2. [Organization] から [Site Configuration] を 選択し、対象となる Site を選択します

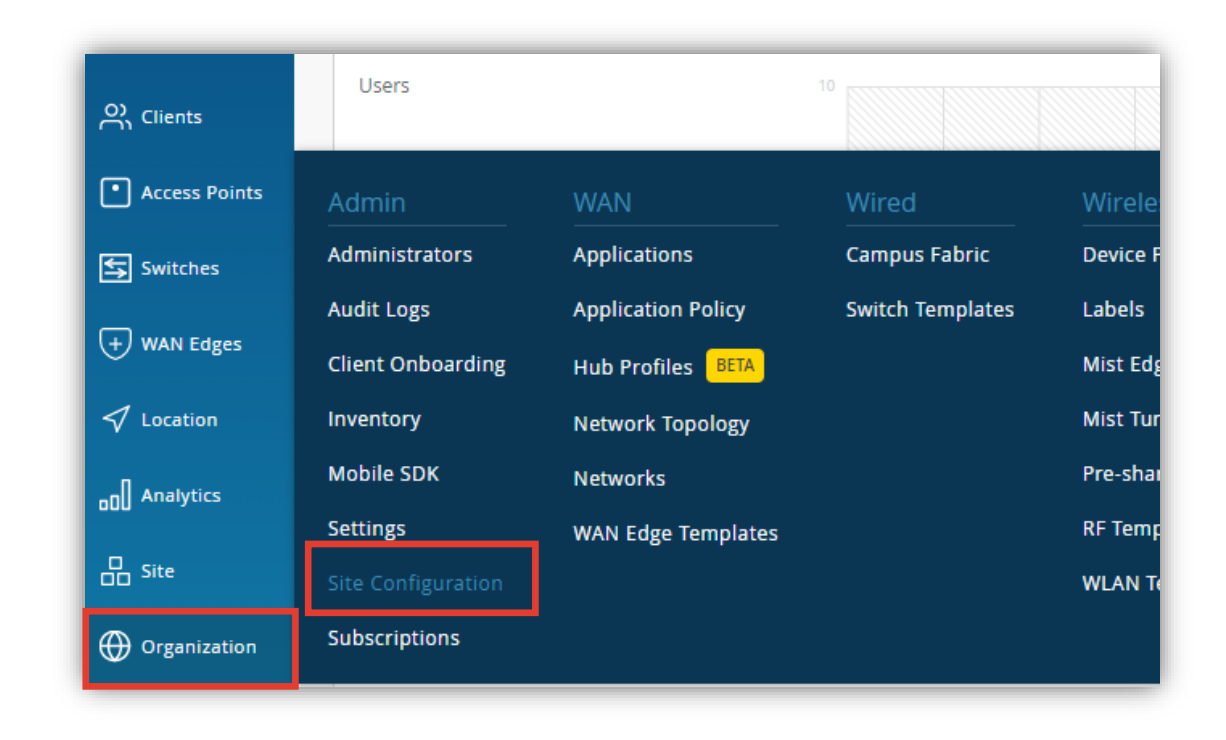

## メッシュ構成の設定

メッシュ構成を有効にするため「Mesh」で
 [Enable mesh networking]にチェックを入れます

| Mesh                       |  |
|----------------------------|--|
| Enable mesh networking     |  |
| DFS Scanning               |  |
| 0.8.21602 以降で DFS チャネル使用可能 |  |

4. [Save] をクリックし変更内容を保存します

| E                | TUE, 04:18 PM _ Q (                                                        |
|------------------|----------------------------------------------------------------------------|
| Settings         | Delete Organization Save Cancel                                            |
| '43-6c7453d03306 | Management Connectio  DHCP  L2TP Management Tunnel  Mist Tunnel            |
| ovider           | Support Access  Allow Mist Support Team to access your Mist Organization @ |

# メッシュ構成の設定

5. [Access Points] からメッシュ構成予定の APを選択します

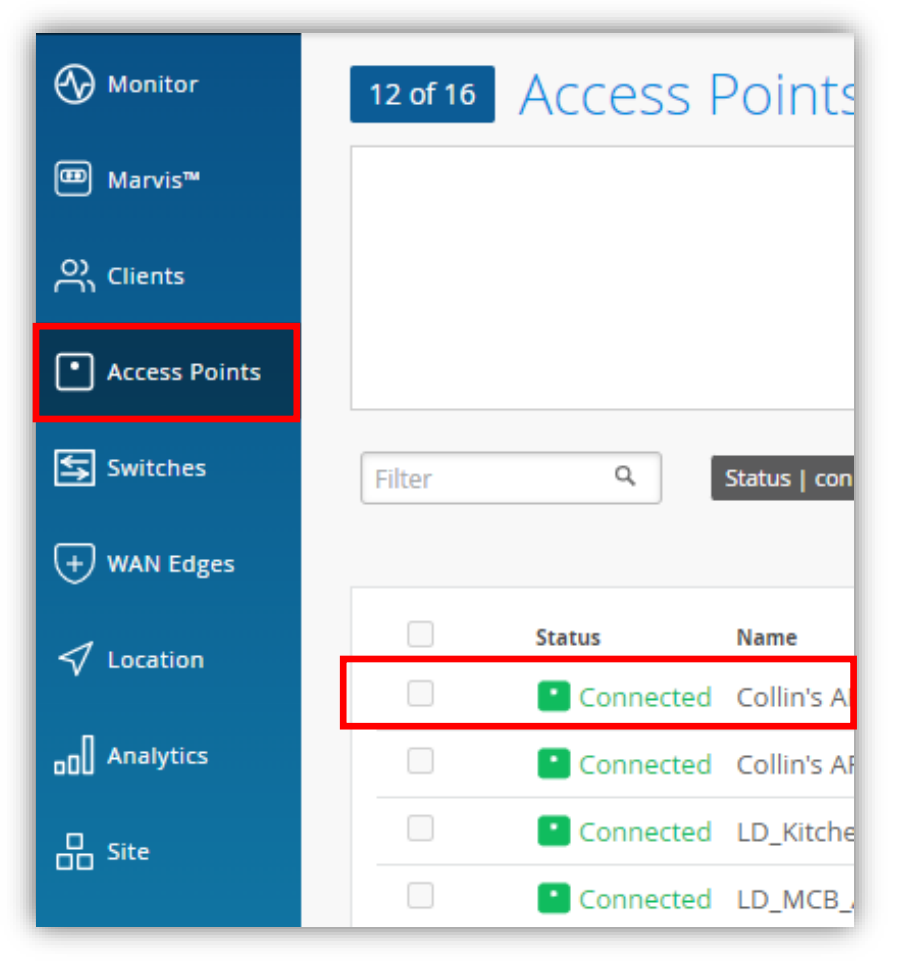

 「Mesh」にて [Enable mesh networking] に チェックを入れます ベースAPまたはリレーAPどちらかの役割を選択します

| Mesh                                                                                                    |  |
|----------------------------------------------------------------------------------------------------|--|
| Enable mesh networking                                                                                                    |  |
| Use as Mesh Base                                                                                                    |  |
| O Use as Mesh Relay                                                                                                    |  |
| Enable Grouping (1 - 9)                                                                                                    |  |
| Use as Mesh Base<br>ベース AP(基地局 AP)に設定します<br>メッシュ構成後もネットワーク機器と有線で接続します<br>Use as Mesh Relay<br>リレー AP(中継局AP)に設定します<br>メッシュ構成後は無線で基地局APと接続します<br>Enable Grouping<br>グルーピングができます (1-9) |  |

6

メッシュ構成の設定

7. [Save] をクリックし変更内容を保存します

| Locat                | te Utilities 🔻 Save    | Cancel | φ |
|----------------------|------------------------|--------|---|
| guration<br>gement f | ገ<br>for site settings |        |   |
| Enable               | Use site setting       |        |   |
| l Width              | Use site setting       |        |   |
| hannel               | Use site setting       |        |   |
|                      |                        |        |   |

8. メッシュ構成予定の全てのAPへ、ベースAPもしくは リレーAPの設定を行います

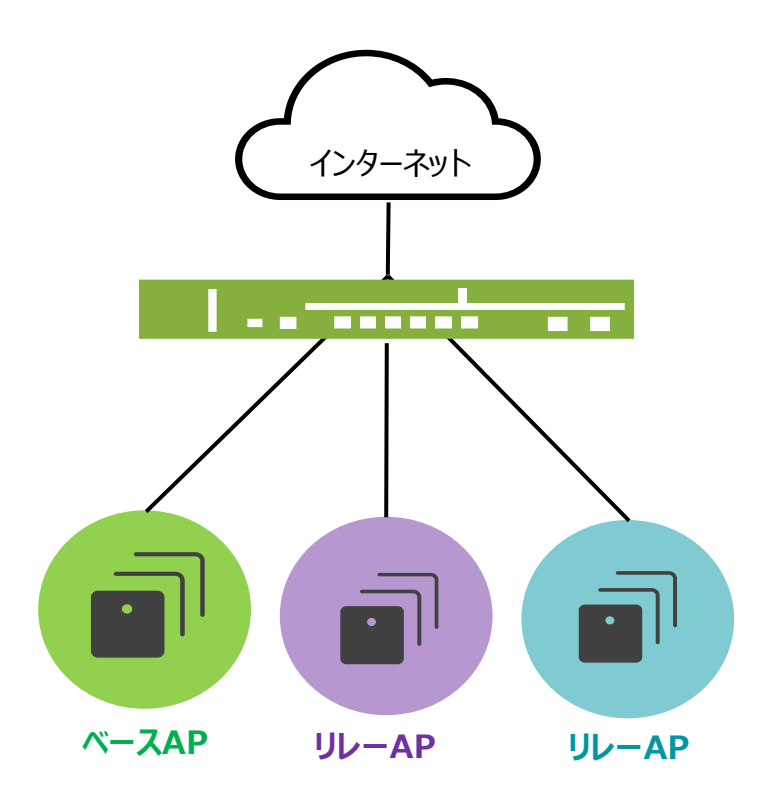

メッシュ構成の設定

#### 9. APの一覧にて「ベース AP」と「リレー AP」の設定が確認できます

[表示メニュー]から [Mesh]を選択すると、リスト上にメッシュの設定状態が表示されます

| 2 AC | cess Points             | site Secondary Site 👻                       |                    |              |      |                       | Inventory      | Create Wireless Netwo                | rks Claim APs 🗮           | í   | ŧ   |            |                      |        |        |
|------|-------------------------|---------------------------------------------|--------------------|--------------|------|-----------------------|----------------|--------------------------------------|---------------------------|-----|-----|------------|----------------------|--------|--------|
|      | Status                  | Version 🛛 🛛 Name                            | Total Bytes        | Capabilities | VBLE | Model                 | 2.4GHz Channel | 5GHz Channel                         | < 1-2 of 2 3              | -   |     |            |                      |        |        |
|      | Connected     Connected | 0.5.17360 Mesh_Relay<br>0.5.17360 Mesh_Base | 20.5 kB<br>26.1 kB | \$<br>\$     | 0    | AP41<br>AP41          | 6/20<br>1/20   | <b>36</b> +40/40<br><b>36</b> +40/40 | l Mesh Relay<br>Mesh Base |     | 54. |            | 6 GHz Channel        | 55.    | 6 GHz  |
|      |                         |                                             |                    |              |      | Mesh<br>La Mesh Relay |                | 1                                    |                           | 57. |     | Mesh Group | 58.                  | Netma  |        |
|      |                         |                                             |                    |              |      |                       |                |                                      |                           | 60. | ✓   | Mesh       | 61.                  | Upstre |        |
|      |                         |                                             |                    |              |      | Me                    | sh Bas         | e                                    |                           |     | 66. |            | Upstream Total Bytes | 67.    | Upstre |

メッシュ構成の設定

10.ネットワーク機器からリレーAPの有線接続を解除します

※メッシュ設定後、数秒待ってからケーブル抜線してください

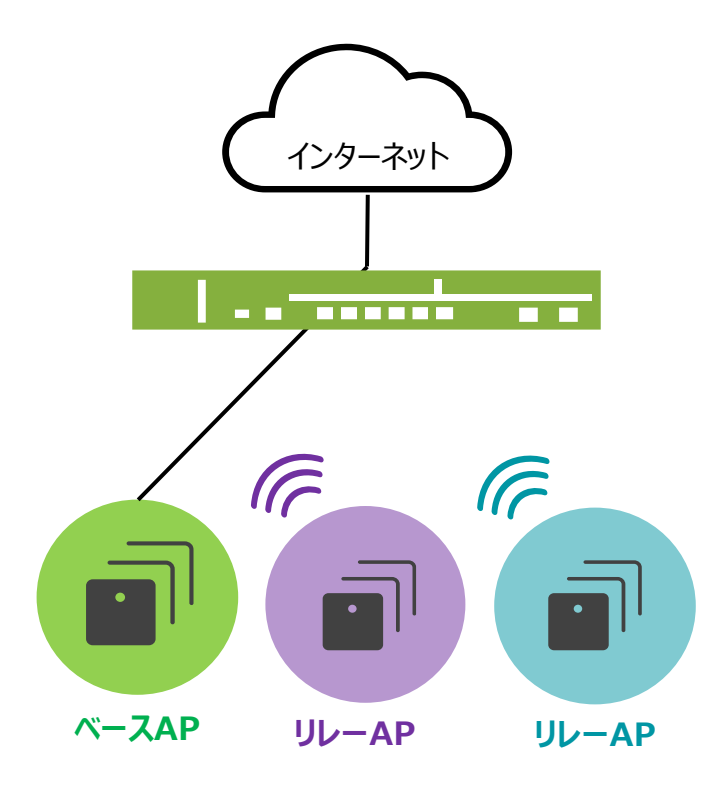

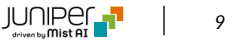

### メッシュ構成の注意事項

- 現在メッシュをサポートしている AP は AP12, AP32/AP32E, AP33, AP41/AP41E, AP43/AP43E, AP61/AP61E, AP63/AP63E となります
- 1台のベース AP に対してリレー AP は最大4台までとなります
- リレーAP に対してリレー AP を配置するマルチホップには対応しておりません
- ベース AP とリレー AP 間は 5Ghz(0.8.21602 以降で DFS チャネル使用可能)での接続となります
- 有線接続した AP と比較して、スループットなどパフォーマンスが低下する可能性があります
- ・ リレー AP は全て同じ VLAN 設定になります

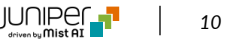

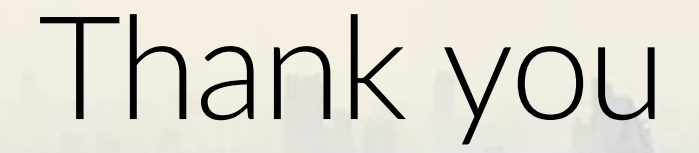

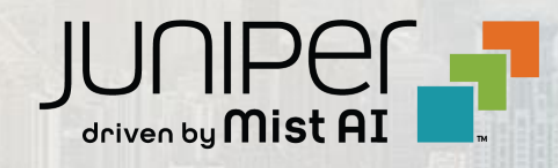